## PURCHASING TICKETS ON TRYBOOKING

1. On the TryBooking page click on the 'BOOK NQW' button at the top right of the page.

(if you are using a phone this will appear at the bottom of your phone screen)

## Nostra Aetate: Interfaith - Understanding & Welcoming

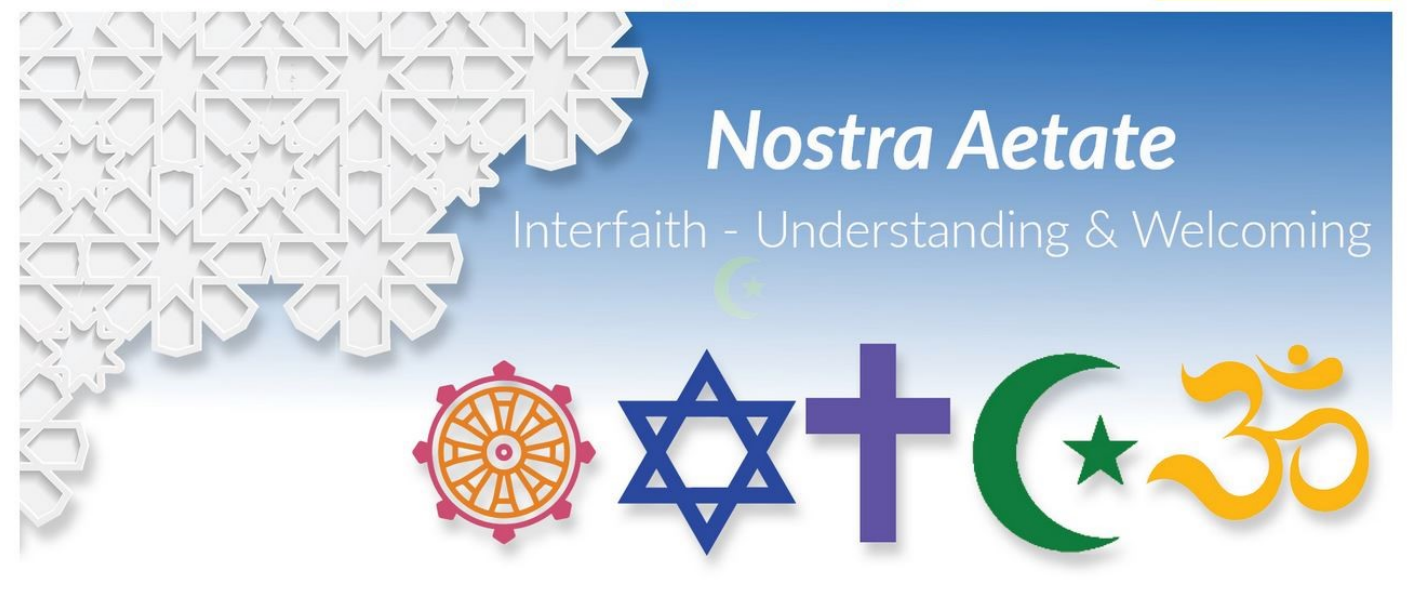

## ABOUT

In the spirit of Nostra Aetate, Garratt Publishing – in conjunction with Yarra Theological Union – invite you to a 4-week webinar series exploring other religious traditions from a Catholic perspective.

As Australian Catholics we increasingly engage others from differing faiths – in our everyday life, in our local communities, and especially in our Catholic schools. These sessions are ideal for Catholic educators as we increasingly welcome people from differing faiths into our school communities. Accreditation for Professional Development hours may be available on completion of the series.

These sessions will also appeal to all Catholics across Australia, offering important understandings to help interfaith engagement and enhance relationships with those of other faith traditions..

2. On the next page click on the + sign to add 1 ticket to your cart.(Please note: you can only purchase a maximum of 1 ticket per transaction. We recommend that those wishing to attend buy their own ticket)

| Webinar Series | Creating a Just Synodal Church Webinar Series | \$22.00 - 1 + |
|----------------|-----------------------------------------------|---------------|
| BACK           |                                               | NEXT          |
|                |                                               | 1             |
|                |                                               |               |

3. Click on 'NEXT' to proceed to the payment screen

4. Complete the Additional Details fields then click on 'NEXT' to complete your purchase.

## Nostra Aetate: Interfaith - Understanding & Welcoming

Before you proceed to the check out, we'd like to ask you for some more details about your booking and the tickets you've selected.

| Additional Details         |      |
|----------------------------|------|
| FULL NAME OF PARTICIPANT * |      |
| John Smith                 |      |
| ROLE / POSITION            |      |
| Manager                    |      |
| ORGANISATION               |      |
| Garratt Publishing         |      |
| ACCREDITATION REQUIRED     |      |
| Yes                        | ^    |
|                            |      |
| Yes                        |      |
| No                         |      |
|                            |      |
| ВАСК                       | NEXT |
|                            |      |

5. Complete the Booking Details and Card Details sections on the left hand side of the page and

then click on 'PURCHASE' to complete your purchase.

| Ch | ec | ko | ut |
|----|----|----|----|
|    |    |    |    |

| S CARD                                                                                                    |                                                                | PayPal                                                      |  |  |
|----------------------------------------------------------------------------------------------------|----------------------------------------------------------------|-------------------------------------------------------------|--|--|
| +0.5% for PayPal                                                                                                    |                                                                |                                                             |  |  |
| Booking details                                                                                                    | 5                                                              |                                                             |  |  |
| FIRST NAME*                                                                                                    |                                                                | LAST NAME*                                                  |  |  |
|                                                                                                    |                                                                |                                                             |  |  |
| EOUNTRY*                                                                                                    |                                                                | PHONE NUMBER*                                               |  |  |
| Australia                                                                                                    | \$                                                             | +61                                                         |  |  |
| ADDRESS*                                                                                                    |                                                                |                                                             |  |  |
|                                                                                                    |                                                                |                                                             |  |  |
| UBURB*                                                                                                    |                                                                | POSTCODE*                                                   |  |  |
|                                                                                                    |                                                                |                                                             |  |  |
| MAIL ADDRESS*                                                                                                    |                                                                |                                                             |  |  |
|                                                                                                    |                                                                |                                                             |  |  |
| Card details                                                                                                    |                                                                |                                                             |  |  |
|                                                                                                    |                                                                |                                                             |  |  |
| EXPIRY DATE *                                                                                                    | CVV *                                                          |                                                             |  |  |
|                                                                                                    |                                                                |                                                             |  |  |
|                                                                                                    |                                                                |                                                             |  |  |
| Your booking / tickets will be sent                                                                                                    | to the email address entered                                   | a above.                                                    |  |  |
| this venue and/or the produ                                                                                                    | rmation, updates and special<br>ucer of the event for which yo | oners regarding events at<br>bu have purchased this ticket. |  |  |
| Remember my booking det                                                                                                    | ails on this computer for next                                 | t time.                                                     |  |  |
| By clicking Purchase, I acknowled                                                                                                    | ge that I have read and agree                                  | with the Event and Customer                                 |  |  |
| Terms and Conditions and TryBoo                                                                                                    | oking's <u>Privacy Policy</u> .                                |                                                             |  |  |
|                                                                                                    |                                                                |                                                             |  |  |
| A CONTRACT OF A CONTRACT OF A |                                                                |                                                             |  |  |

| Understanding                 | s Interfaith -<br>g & Welcoming | ^       |
|-------------------------------|---------------------------------|---------|
| Ticket: Webinar Series        |                                 |         |
| Qty: 1<br>When: Monday 5 Sept | ember 2022 7:30 PM Sectio       | on 1    |
| Price: \$22.00 (+\$0.50 t     | icket fee)                      |         |
| Subtotal: \$22.50             |                                 | Remove  |
| GIFT CERTIFICATE / PROM       | OTION CODE                      | 1       |
|                               |                                 | APPLY   |
| Tickets x 1                   |                                 | \$22.00 |
| Ticket Fee                    |                                 | \$0.50  |
|                               |                                 |         |

\*If the total of number of tickets is not correct - click on x Remove to clear the cart and start your purchase again

If you encounter any difficulties purchasing your ticket, please contact Trybooking on 03 9012 3462 or info@trybooking.com

If you have any questions regarding this event please contact Garratt Publishing on 1300 650 878 or sales@garrattpublishing.com.au